การดูผลการเรียน (นักเรียน นักศึกษา)

1. เข้าไปที่เว็บไซต์ http://std2018.vec.go.th จะปรากฎหน้าจอดัง ภาพที่ 1

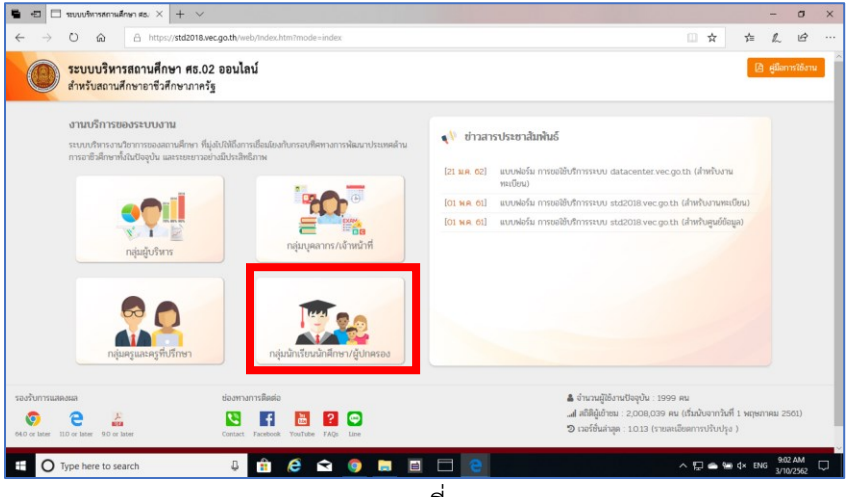

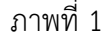

2. คลิกที่ไอคอน **กลุ่มนักเรียนนักศึกษาและผู้ปกครอง** เมื่อคลิกแล้วจะแสดงดัง ภาพที่ 2

ภาพที่ 2

3. ลงชื่อเข้าใช้งาน โดยป้อน ชื่อผู้ใช้งาน และ รหัสผ่าน เลือกชื่อสถานศึกษา ใส่รหัสที่ปรากฏให้ถูกต้อง แล้วคลิก เข้าสู่ระบบ

ชื่อผู้ใช้งาน :: รหัสประจำตัวนักเรียน นักศึกษา รหัสผ่าน :: รหัสประจำตัวประชาชนนักเรียน นักศึกษา เลือกชื่อสถานศึกษา ใส่รหัสที่ปรากฏให้ถูกต้อง

- 3. เมื่อป้อนแล้ว จะเข้ามาในหน้าจอของนักเรียน นักศึกษา ตรวจสอบชื่อให้ถูกต้อง ดังภาพที่ 3

- มนู บริการนักเรียน Online จะมีเมนูต่าง ๆ ที่นักเรียน นักศึกษา สามารถตรวจสอบได้ ถ้านักเรียน นักศึกษา ต้องการตรวจสอบผลการเรียน ก็ให้ไปคลิกที่เมนู ผลการเรียน
  - Interviewe de la search de la search de l
- 5. ในเมนู ผลการเรียน ก็จะสามารถเลือกปีการศึกษา / ค้นหา และพิมพ์ผลการเรียนออกมาได้ ดังภาพที่ 5
  6. เมื่อเลิกใช้งาน ให้คลิกที่เมนู ออกจากระบบ

<sup>.....</sup> เอกสารประกอบการตรวจสอบผลการเรียน ศธ.02 ออนไลน์ วิทยาลัยเทคนิคเลย.....

## ตัวอย่างแสดงผลการเรียน

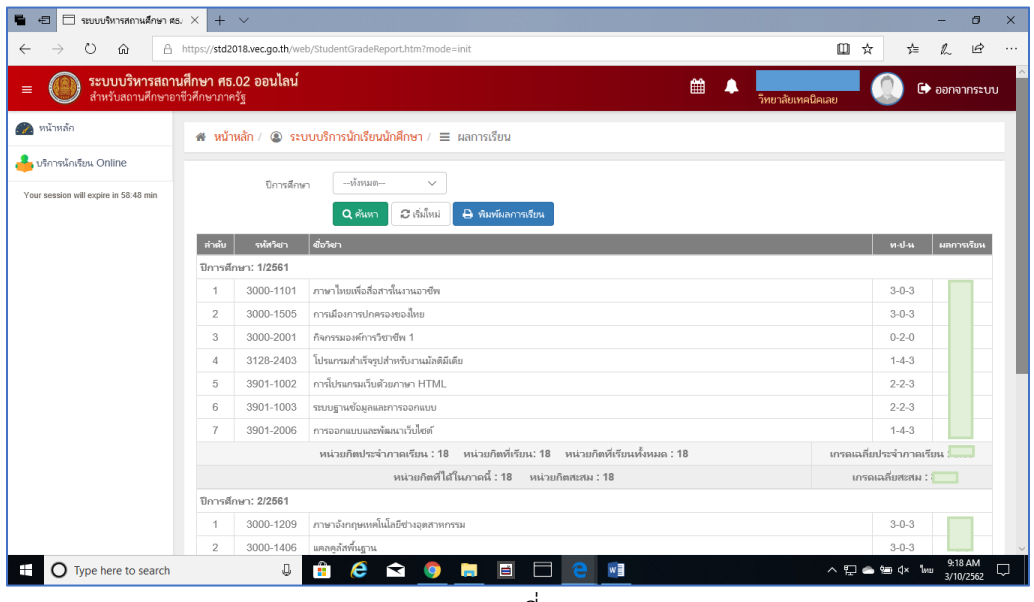

ภาพที่ 5